# CBR のデータとグラフ電卓のリスト

#### 収集されたデータは電卓のリスト L1, L2, L3, L4 に保存

CBR がデータを収集すると,それらは自動的にグラフ電卓に転送され,以下のようにリストに保存されます。RANGER プログラムを終了すると,どのリストにどのデータが保存されているかを 画面に表示するようになっています

- L1 には時間
- L2 には距離
- L3 には速度
- L4 には加速度

たとえば L1 の5番目の要素には,測定開始後5回目の計測をした時間が入り,L2 の5番目の要素には,そのときの距離のデータが保存されているわけです。

ただし,REALTIME=YESの設定になっている場合は,SETUP画面で指定したデータ(距離,速度,加速度)だけが転送・保存されます。REALTIME=NOの設定の場合は,すべてのデータが保存されます。

### 種々の設定は L5 に保存

RANGER プログラムの SETUP 画面は, CBR でよく使う設定を確認・変更できるようになっています (38ページ参照)。

最初に RANGER プログラムを CBR から電卓に転送したとき, L5 は自動的に初期設定に置き換えられるのです。

そのほかの設定を行うプログラム命令については,40-41ページを参照してください。

### リストの活用

リストのデータは RANGER プログラムを終了しても消去されませんので,さらにグラフや統計な どの方法で探究,分析を行うことができます。

リストに入ったデータは, どのリストの組み合わせでも画面にプロットすることができますし, リストエディタで確認したり,回帰機能を利用したりすることもできます。たとえば RANGER プ ログラムを用いて振り子のデータを収集し,RANGER プログラムを終了します。その後,横軸に 速度,縦軸に加速度を指定してプロットすると,だ円を確認することができます(ただし, Window の調節が必要です)。

## RANGER プログラムの設定

### RANGER プログラムの設定の変更

RANGER プログラムでは,測定の前に設定を変更することができます。

● RANGER プログラムの MAIN MENU から SETUP/SAMPLE を選択すると,現在の設定が表示されます。▶印がカーソル位置を示しています。各項目の設定内容は,以下の通りです。

MAIN MENU START NOW

| REALTIME:  | <b>→</b> | YES <b>または</b> NO                       |
|------------|----------|-----------------------------------------|
| TIME (S):  | →        | (測定時間) 1–99 秒 (REALTIME=NO の場合のみ)       |
| DISPLAY:   | →        | DISTANCE , VELOCITY , または ACCELERATION  |
| BEGIN ON:  | →        | [ENTER], [TRIGGER], または 10-SECOND DELAY |
| SMOOTHING: | →        | NONE,LIGHT,MEDIUM, <b>または</b> HEAVY     |
| UNITS:     | →        | METERS <b>または</b> FEET                  |

- 2 項目を移動するには、
  しまたは
  ●を用います。
- ❸ 変更する場合は,必要な内容が表示されるまで ENTER を繰り返し押してください。TIME を変更する場合は,数値を入力してください。
- ④ 変更を終了したら、回または ●を用いて START NOW にカーソルを合わせてください。
  - 測定を開始する場合は, ENTER。
  - MAIN MENU に戻る場合には, 
     MAIN MENU に戻る場合には,
     MAIN MENU に戻る場合には,
     MAIN MENU に戻る場合には,
     MAIN MENU に戻る場合には,
     MAIN MENU に戻る場合には,
     MAIN MENU に戻る場合には,
     MAIN MENU に戻る場合には,
     MAIN MENU に戻る場合には,
     MAIN MENU に戻る場合には,
     MAIN MENU に戻る場合には,
     MAIN MENU に戻る場合には,
     MAIN MENU に戻る場合には,
     MAIN MENU に戻る場合には,
     MAIN MENU に戻る場合には,
     MAIN MENU に戻る場合には,
     MAIN MENU に戻る場合には,
     MAIN MENU に戻る場合には,
     MAIN MENU に戻る場合には,
     MAIN MENU に戻る場合には,
     MAIN MENU に戻る場合には,
     MAIN MENU に戻る場合には,
     MAIN MENU に戻る場合には,
     MAIN MENU に戻る場合には,
     MAIN MENU に戻る場合には,
     MAIN MENU に戻る場合には,
     MAIN MENU に戻る場合には,
     MAIN MENU に戻る場合には,
     MAIN MENU に戻る場合には,
     MAIN MENU に戻る場合には,
     MAIN MENU に戻る場合には,
     MAIN MENU に戻る場合には,
     MAIN MENU に戻る場合には,
     MAIN MENU に戻る場合には,
     MAIN MENU に戻る場合には,
     MAIN MENU に戻る場合には,
     MAIN MENU に戻る場合には,
     MAIN MENU に戻る場合には,
     MAIN MENU に戻る場合には,
     MAIN MENU に戻る場合には,
     MAIN MENU に戻る場合には,
     MAIN MENU に戻る場合には,
     MAIN MENU に戻る場合によ,
     MAIN MENU に戻る場合によ,
     MAIN MENU に戻る場合によ,
     MAIN MENU に戻る場合によ,
     MAIN MENU に戻る場合によ,
     MAIN MENU に戻る場合によ,
     MAIN MENU に戻る場合によ,
     MAIN MENU に戻る場合によ,
     MAIN MENU に戻る場合によ,
     MAIN MENU に戻る場合によ,
     MAIN MENU に戻る場合によ,
     MAIN MENU に戻る場合によ,
     MAIN MENU に戻る場合によ,
     MAIN MENU に戻る場合によ,
     MAIN MENU に戻る場合
- (なお,以上の操作は,TI-92の場合やや異なります。)

ー度設定された内容は, MAIN MENU の SET DEFAULTS を選択するか, 同じくMAIN MENU のアプ リケーション (3.Applications) を実行しない限り変更されません。ただし, RANGER プログラム終 了後に L5 の内容を変えたり,削除したりした場合には,次回 RANGER プログラムを起動したと きに,初期設定に戻されます。

### RANGER プログラムの設定の初期化

RANGER プログラムの初期設定は,いろいろな測定に広く適するようにしてあります。うまい設定が見つからないときには,まず初期設定から始めて,だんだん調整するといいでしょう。

RANGER プログラムの MAIN MENU から SET DEFAULTS を選択します。

設定が初期化された後, SETUP 画面が表示されます。

- 2 改めて変更が必要な場合には,前項のステップにしたがってください。
- ❸ 初期設定でよければ, START NOW にカーソルを移動して ENTERを押してください。

### RANGER プログラムのその他の設定

RANGER プログラムでは多数の設定のうち,よく変更するものについてメニューを設けています。 その他の項目の変更には,40-41ページにある,設定変更のためのプログラム命令を参照してく ださい。

38 始めよう CBR

## CBL や CBL プログラムを利用する方法

### CBR を CBL の距離センサーとして用いる方法

CBR は, TI社の CBL<sup>™</sup> (Calculator-Based Laboratory<sup>™</sup>) システムの距離センサーとして使用すること もできます。

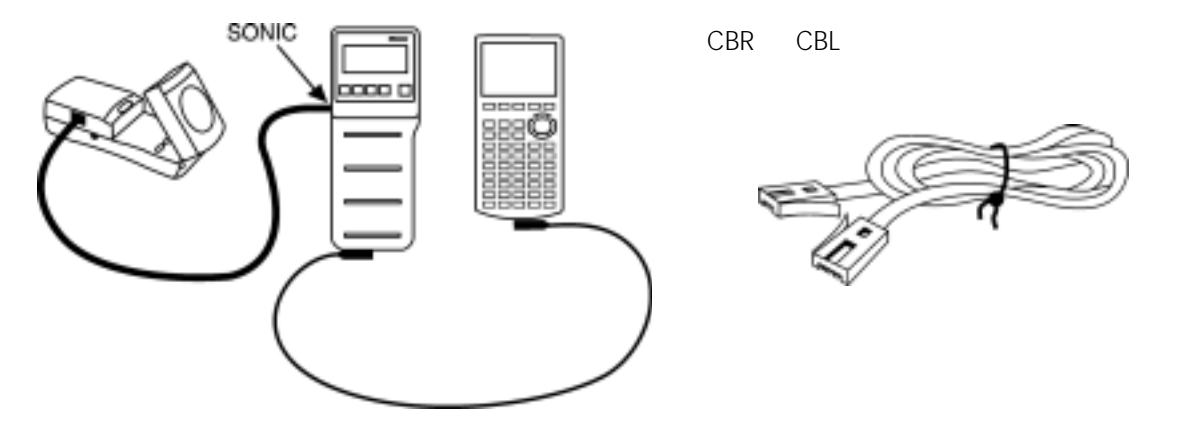

CBR が電卓に接続されているときは, CBL と CBR をつながないでください。電卓は必ず CBL に接続してください。

CBL プログラムは,下記のように変更の必要な場合があります。また RANGER プログラムは CBL を制御することはできません。

### CBL 用のプログラムで CBR を使う方法

CBL 用のプログラムのうち,距離センサーを用いるものだけは,無修正またはわずかの修正で CBR にも利用することができます。

**測定の中止:** REALTIME=YES の設定である CBL プログラムの中には, CBR が無限に測定を続けて しまうものがあります。測定を中止するには,次のような方法があります。

- CBR の (TRIGGER) を押します。
- {6,0} を CBR に送る命令を CBL プログラムに付け加えます。この命令は,データが転送され, 表示されるよりも必ずあとの部分に追加します。書式は次の通りです。

{6,0}→L6:SEND L6

クリック音の中止:クリック音を止めるには, {6,3} を CBR に送る命令を CBL プログラムに付け 加えます。この命令は,データ収集の開始よりも必ず前の部分に追加します。書式は次の通りで す。

{6,3}→L6:SEND L6

クリック音をもとに戻すには,単に RANGER プログラムを実行するだけです。

困ったときには: CBL プログラムを実行したときに CBR が反応しなくなったら, RANGER プログラムを実行してください。TI の Web サイト (36ページ参照)を見ると,改良版の CBL プログラムを入手できることがあります。

# プログラム命令

| Command 0                             | Clears and resets system                      | {0}                                                                     |
|---------------------------------------|-----------------------------------------------|-------------------------------------------------------------------------|
|                                       | すべてをクリアし,初期設定                                 | こ戻す。自動的にチャンネル11を選択。                                                     |
| Command 1                             | Clears channels                               | {1,0}                                                                   |
|                                       | チャンネル設定をクリア。エ                                 | ラーは回復しない。                                                               |
| Command 1                             | Channel                                       | <pre>{1,11, operation, post_processing,0, temperature_conversion}</pre> |
| operat                                | ion                                           | Results                                                                 |
| operat                                | 0 (REALTIME=NO)                               | すべてをクリアレー初期設定に戻す。                                                       |
|                                       | 1  (REALTIME = NO)                            | Metres                                                                  |
|                                       | 2  (REALTIME = NO)                            | Metres                                                                  |
|                                       | 3 (REALTIME NO)                               | Feet                                                                    |
| operat                                | ion                                           | Results                                                                 |
| · · · · · · · · · · · · · · · · · · · | 0 (REALTIME=YES)                              | すべてをクリアし,初期設定に戻す。                                                       |
|                                       | 1 (REALTIME=YES)                              | Metres CBR が返すのは { distance A time}                                     |
|                                       | 2 (REALTIME=YES)                              | Metres CBR が返すのは { distance ( A time }                                  |
|                                       | 3 (REALTIME=YES)                              | Feet CBR が返すのは { distance ( A time }                                    |
|                                       | 4 (REALTIME=YES)                              | Metres CBR が返すのは { distance, velocity, △ time}                          |
| !                                     | 5 (REALTIME=YES)                              | Feet CBR が返すのは { distance, velocity, △time}                             |
|                                       | 6 (REALTIME=YES)                              | Metres CBR が返すのは { distance, velocity, acceleration, \( Lime \)         |
|                                       | 7 (REALTIME=YES)                              | Feet CBR が返すのは { distance, velocity, acceleration, \( Lime \)           |
| post_p                                | rocessing                                     | Results                                                                 |
|                                       | 0 (default)                                   | None                                                                    |
|                                       | 1 (REALTIME=NO)                               | d/dt (第1次導関数)                                                           |
| :                                     | 2 (REALTIME=NO)                               | d <sup>2</sup> /dt <sup>2</sup> (第2次導関数)                                |
| temper                                | rature_conversion                             | Results                                                                 |
| - (                                   | 0 (default)                                   | 温度補正しない。                                                                |
|                                       | 1                                             | 温度補正する。                                                                 |
|                                       |                                               |                                                                         |
| Command 2                             | Data cotup                                    | (2 dota time 0.0.0.0.0)                                                 |
|                                       | Data setup                                    |                                                                         |
| data_t                                | ype                                           | Results                                                                 |
|                                       | 1 (default)                                   | List                                                                    |
| Command 3                             | Sample/Trigger                                | {3,sample_time,sample#,trigger,0,0,0,0,record_time,filter}              |
| sample                                | e time                                        | Results                                                                 |
| Sumpi                                 | 0.005–1500 (0.1)                              | 測定間隔 (秒)                                                                |
| (                                     | 0.0001–0.005                                  | 0.005                                                                   |
|                                       | 1500 <x<16000< th=""><th>1500</th></x<16000<> | 1500                                                                    |
| sample                                | e#                                            | Results                                                                 |
|                                       | -1                                            | REALTIME=YES のモード                                                       |
|                                       | 1–512 (REALTIME=NO)                           | データの個数                                                                  |
| trigger                               | <b>"</b>                                      | Results                                                                 |
| (                                     | 0                                             | トリガーなし                                                                  |
|                                       | 1 (default)                                   | (TRIGGER) キーによる                                                         |
|                                       | 7                                             | 10 <b>秒遅れて測定開始</b>                                                      |
| record                                | _time                                         | Results                                                                 |
| (                                     | 0 (default)                                   | None                                                                    |
|                                       | 1 (REALTIME=NO)                               | 絶対時間 (0から始まり,sample time に合わせる)                                         |
| :                                     | 2 (REALTIME=NO)                               | 相対時間 (0から始まり,sample time に合わせる)                                         |
| filter (s                             | see command 1, operation field)               | Results                                                                 |
| (                                     | 0 (default)                                   | フィルタなし                                                                  |
|                                       | 1 (REALTIME=NO)                               | 5 点 Savitzsky-Golay スムージング                                              |
| :                                     | 2 (REALTIME=NO)                               | 9 点 Savitzsky-Golay スムージング                                              |
| :                                     | 3 (REALTIME=NO)                               | 17 点 Savitzsky-Golay スムージング                                             |
|                                       | 4 (REALTIME=NO)                               | 29 点 Savitzsky-Golay スムージング                                             |
| !                                     | 5 (REALTIME=NO)                               | 3 点メジアン刈り込みフィルタ                                                         |
| (                                     | 6 (REALTIME=NO)                               | 5 点メジアン刈り込みフィルタ                                                         |
|                                       | 7 (REALTIME=YES)                              | REALTIME=YES <b>時のフィルタ</b> Light                                        |
| 5                                     | 8 (REALTIME=YES)                              | REALTIME=YES 時のフィルタ Medium                                              |
| (                                     | 9 (REALTIME=YES)                              |                                                                         |
|                                       |                                               | GOPYING PERMITTED PROVIDED TT COPYRIGHT NOTICE IS INCLUDED.             |

40 始めよう CBR

© 1997 TEXAS INSTRUMENTS INCOOPART

| Command 4 Te                                                                                                    | sinperature compensation                                                                                                    | <b>{4</b> ,equation#,equation_type,temperature,units <b>}</b>                                                                                                    |
|----------------------------------------------------------------------------------------------------|----------------------------------------------------------------------------------------------------|----------------------------------------------------------------------------------------------------|
| equation#                                                                                                    |                                                                                                    | Results                                                                                                    |
| 0                                                                                                    | (default)                                                                                                    | 式をクリア                                                                                                    |
| 4                                                                                                    |                                                                                                    | 式 4 を指定                                                                                                    |
| equation t                                                                                                    | type                                                                                                    | Results                                                                                                    |
| 1                                                                                                    | (default)                                                                                                    | 式をクリア                                                                                                    |
| 13                                                                                                    |                                                                                                    | 温度補正を指定                                                                                                    |
| temperatu                                                                                                    | re                                                                                                    | Results                                                                                                    |
| float                                                                                                    | ing-point number                                                                                                    | 現在の温度                                                                                                    |
| units                                                                                                    |                                                                                                    | Results                                                                                                    |
| 0                                                                                                    | (default)                                                                                                    | None。Tを摂氏に設定                                                                                                    |
| 1                                                                                                    |                                                                                                    | Sets degrees = 華氏                                                                                                    |
| 2                                                                                                    |                                                                                                    | Sets degrees = 損氏                                                                                                    |
| 3                                                                                                    |                                                                                                    | Sets degrees = ケルビン (絶対温度)                                                                                                    |
| 4                                                                                                    |                                                                                                    | Sets degrees = ランキン。R = F + 459.7                                                                                                    |
| Command 5 (REA                                                                                                    | ALTIME=NO) Data range setup                                                                                                    | <b>(5</b> .first channel.data select.data begin.data end)                                                                                                    |
| first chan                                                                                                    |                                                                                                    | Deculte                                                                                                    |
|                                                                                                    | (default)                                                                                                    | Nesuits<br>一番番号の芋いマクティブチャンネルを選択                                                                                                    |
| 1 2                                                                                                    | 2 11 21                                                                                                    | 田田与の石(ログノ)キノノキノホルを送入<br>SONICチャンネルを指定                                                                                                    |
| 1, 2,<br>-1                                                                                                    | 5, 11, 21                                                                                                    | SUNICJアノイルを指定<br>時間のリフトを記録                                                                                                    |
| data selec                                                                                                    | t                                                                                                    | 時間の ジスト と 記録<br>Results                                                                                                    |
| 0                                                                                                    | L                                                                                                    | ストージング済みデータ(距離)                                                                                                    |
| 1                                                                                                    |                                                                                                    | スムージング済み d/dt データ (速度)                                                                                                    |
| 2                                                                                                    |                                                                                                    | スムージング済み $d^2/dt^2$ データ (加速度)                                                                                                    |
| 3                                                                                                    |                                                                                                    | 生のデータ(距離)                                                                                                    |
| 4                                                                                                    |                                                                                                    | エッジューン (Machine)<br>生の d/dt データ (速度)                                                                                                    |
| 5                                                                                                    |                                                                                                    | 生の d <sup>2</sup> /dt <sup>2</sup> データ(加速度)                                                                                                    |
| data begii                                                                                                    | 1                                                                                                    | Results                                                                                                    |
| 1–51                                                                                                    | 2                                                                                                    | 取得する最初の要素                                                                                                    |
| data_end                                                                                                    |                                                                                                    | Results                                                                                                    |
| 0–51                                                                                                    | 2                                                                                                    | 取得する最後の要素 (0 = 最終)                                                                                                    |
|                                                                                                    | stems options                                                                                                    | {6 system command[operation]}                                                                                                    |
| Command 6 Sy                                                                                                    |                                                                                                    | (of b) been _ command [] operation]]                                                                                                    |
| command 6 Sy                                                                                                    | nmand                                                                                                    | Results                                                                                                    |
| <b>Command 6</b> Sy<br>system_con                                                                                                    | nmand                                                                                                    | Results<br>測定中止 (CBL との互換用)                                                                                                    |
| Command 6 Sy<br>system_con<br>0<br>2                                                                                                    | nmand<br>(default)                                                                                                    | Results<br>測定中止 (CBL との互換用)<br>測定中止                                                                                                    |
| Command 6 Sy<br>system_con<br>2<br>3                                                                                                    | nmand<br>(default)                                                                                                    | Results<br>測定中止 (CBL との互換用)<br>測定中止<br>音の中止 (パワーオン時はあり)                                                                                                    |
| Command 6 Sy<br>system_con<br>2<br>3<br>4                                                                                                    | nmand<br>(default)                                                                                                    | Results<br>測定中止 (CBL との互換用)<br>測定中止<br>音の中止 (パワーオン時はあり)<br>音をオン (パワーオン時もあり)                                                                                                    |
| Command 6 Sy<br>system_con<br>2<br>3<br>4<br>5                                                                                                    | nmand<br>(default)                                                                                                    | Results         測定中止         音の中止 (パワーオン時はあり)         音をオン (パワーオン時もあり)         ID ナンバーの設定 (operation が必要)                                                                                                    |
| Command 6 Sy<br>system_con<br>2<br>3<br>4<br>5<br>6                                                                                                    | nmand<br>(default)                                                                                                    | Results         測定中止         音の中止 (パワーオン時はあり)         音をオン (パワーオン時もあり)         ID ナンバーの設定 (operation が必要)         以前のデータに新しいフィルタ (operation が必要)                                                                                                    |
| Command 6 Sy<br>system_con<br>2<br>3<br>4<br>5<br>6<br>operation                                                                                                    | nmand<br>(default)                                                                                                    | Results<br>測定中止 (CBL との互換用)<br>測定中止<br>音の中止 (パワーオン時はあり)<br>音をオン (パワーオン時もあり)<br>ID ナンバーの設定 (operation が必要)<br>以前のデータに新しいフィルタ (operation が必要)<br>Results                                                                                                    |
| Command 6 Sy<br>system_con<br>2<br>3<br>4<br>5<br>6<br>operation<br>float                                                                                                    | nmand<br>(default)<br>ing-point number                                                                                                    | Results<br>測定中止 (CBL との互換用)<br>測定中止<br>音の中止 (パワーオン時はあり)<br>音をオン (パワーオン時もあり)<br>ID ナンバーの設定 (operation が必要)<br>以前のデータに新しいフィルタ (operation が必要)<br>Results<br>n.nnnnnの形の ID ナンバー (system_command = 5)                                                                                                    |
| Command 6 Sy<br>system_con<br>0<br>2<br>3<br>4<br>5<br>6<br>operation<br>float<br>0-6                                                                                                    | nmand<br>(default)<br>ing-point number                                                                                                    | Results<br>測定中止 (CBL との互換用)<br>測定中止<br>音の中止 (パワーオン時はあり)<br>音をオン (パワーオン時もあり)<br>ID ナンバーの設定 (operation が必要)<br>以前のデータに新しいフィルタ (operation が必要)<br>Results<br>n.nnnnnの形の ID ナンバー (system_command = 5)<br>以前のデータに新しいフィルタ (system_command = 6)                                                                                                    |
| Command 6 Sy<br>system_con<br>2<br>3<br>4<br>5<br>6<br>operation<br>float<br>0-6<br>Command 7 Re                                                                                                    | nmand<br>(default)<br>ing-point number                                                                                                    | Results<br>測定中止<br>音の中止 (パワーオン時はあり)<br>音をオン (パワーオン時もあり)<br>ID ナンバーの設定 (operation が必要)<br>以前のデータに新しいフィルタ (operation が必要)<br>Results<br>n.nnnnnの形の ID ナンバー (system_command = 5)<br>以前のデータに新しいフィルタ (system_command = 6)<br>【7】                                                                                                    |
| Command 6 Sy<br>system_con<br>2<br>3<br>4<br>5<br>6<br>operation<br>float<br>0-6<br>Command 7 Re                                                                                                    | nmand<br>(default)<br>ing-point number<br>equest status<br>を返す:                                                                                                    | Results       測定中止         剤定中止       音の中止(パワーオン時はあり)         音をオン(パワーオン時もあり)       日         D ナンバーの設定(operation が必要)       以前のデータに新しいフィルタ(operation が必要)         Results       n.nnnnnの形のID ナンバー(system_command = 5)         以前のデータに新しいフィルタ(system_command = 6)       (7)                                                                                                    |
| Command 6 Sy<br>system_con<br>2<br>3<br>4<br>5<br>6<br>operation<br>float<br>0-6<br>Command 7 Re<br>次のリスト<br>10.rr                                                                                                    | nmand<br>(default)<br>ing-point number<br>equest status<br>を返す:<br>rr                                                                                                    | Results       測定中止         剤定中止       音の中止(パワーオン時はあり)         音をオン(パワーオン時もあり)       日         D ナンバーの設定(operation が必要)       以前のデータに新しいフィルタ(operation が必要)         Results       n.nnnnnの形のID ナンバー(system_command = 5)         以前のデータに新しいフィルタ(system_command = 6)       (7)         デバイスコード。Rom 版       第                                                                                                    |
| Command 6 Sy<br>system_con<br>2<br>3<br>4<br>5<br>6<br>operation<br>float<br>0-6<br>Command 7 Re<br>次のリスト<br>10.rr<br>0-99                                                                                                    | mmand<br>(default)<br>ing-point number<br>equest status<br>を返す:                                                                                                    | Results       測定中止         剤定中止       音の中止(パワーオン時はあり)         音をオン(パワーオン時もあり)       ロナンバーの設定 (operation が必要)         以前のデータに新しいフィルタ (operation が必要)         Results         n.nnnnnの形の ID ナンバー (system_command = 5)         以前のデータに新しいフィルタ (system_command = 6)         (7)         デバイスコード。Rom 版         エラーコード(0 = エラーなし)                                                                                                    |
| Command 6 Sy<br>system_con<br>2<br>3<br>4<br>5<br>6<br>operation<br>float<br>0-6<br>Command 7 Re<br>次のリスト<br>10.rr<br>0-99<br>0-2                                                                                                    | mmand<br>(default)<br>ing-point number<br>equest status<br>を返す:<br>rr                                                                                                    | Results       測定中止         溜の中止(パワーオン時はあり)         音をオン(パワーオン時はあり)         音をオン(パワーオン時もあり)         ID ナンバーの設定(operation が必要)         以前のデータに新しいフィルタ(operation が必要)         Results         n.nnnnの形のID ナンバー(system_command = 5)         以前のデータに新しいフィルタ(system_command = 6)         (7)         デバイスコード。Rom 版         エラーコード(0 = エラーなし)         電池の状態(0 = OK; 1 = 測定中 low; 2 = つねに low)                                                                                                    |
| Command 6 Sy<br>system_con<br>0<br>2<br>3<br>4<br>5<br>6<br>operation<br>float<br>0-6<br>Command 7 Re<br>次のリスト<br>10.rr<br>0-99<br>0-2<br>11                                                                                                    | mmand<br>(default)<br>ing-point number<br>equest status<br>を返す:<br>rr                                                                                                    | Results       測定中止         アーム       一         アーム       アーム         アーム       アーム         アーム                                          |
| Command 6 Sy<br>system_con<br>0<br>2<br>3<br>4<br>5<br>6<br>operation<br>float<br>0-6<br>Command 7 Re<br>次のリスト<br>10.rr<br>0-99<br>0-2<br>11<br>samp                                                                                                    | mmand<br>(default)<br>ing-point number<br>equest status<br>を返す:<br>rr                                                                                                    | Results       測定中止         アーム       一日         アーム       日         アーム       日                                                                               |
| Command 6 Sy<br>system_con<br>0<br>2<br>3<br>4<br>5<br>6<br>operation<br>float<br>0-6<br>Command 7 Re<br>次のリスト<br>10.rr<br>0-99<br>0-2<br>11<br>samp<br>trigg                                                                                                    | mmand<br>(default)<br>ing-point number<br>equest status<br>を返す:<br>rr<br>o                                                                                                    | Results       測定中止         音の中止(CBL との互換用)         測定中止         音の中止(パワーオン時はあり)         音をオン(パワーオン時もあり)         ID ナンバーの設定(operation が必要)         以前のデータに新しいフィルタ(operation が必要)         Results         n.nnnnの形のID ナンバー(system_command = 5)         以前のデータに新しいフィルタ(system_command = 6)         (7)         デバイスコード。Rom 版         エラーコード(0 = エラーなし)         電池の状態(0 = OK: 1 = 測定中 low: 2 = つねに low)         Sonic チャンネル番号         測定時間間隔         トリガーの選択                                                                                                    |
| Command 6 Sy<br>system_con<br>0<br>2<br>3<br>4<br>5<br>6<br>operation<br>float<br>0-6<br>Command 7 Re<br>10.rr<br>0-99<br>0-2<br>11<br>samp<br>trigg<br>func                                                                                                    | mmand<br>(default)<br>ing-point number<br>equest status<br>を返す:<br>rr<br>o<br>pole_time<br>er_condition<br>tion                                                                                                    | Results       測定中止         音の中止 (パワーオン時はあり)         音をオン (パワーオン時はあり)         音をオン (パワーオン時もあり)         ID ナンバーの設定 (operation が必要)         以前のデータに新しいフィルタ (operation が必要)         Results         n.nnnnnの形の ID ナンバー (system_command = 5)         以前のデータに新しいフィルタ (system_command = 6)         (7)         デバイスコード。Rom 版         エラーコード (0 = エラーなし)         電池の状態 (0 = OK: 1 = 測定中 low; 2 = つねに low)         Sonic チャンネル番号         測定時間間隔         トリガーの選択         チャンネル番号 (1-9)                                                                                                    |
| Command 6 Sy<br>system_con<br>0<br>2<br>3<br>4<br>5<br>6<br>operation<br>float<br>0-6<br>Command 7 Re<br>7<br>のリスト<br>10.rr<br>0-99<br>0-2<br>11<br>samp<br>trigg<br>func<br>post                                                                                                    | nmand<br>(default)<br>ing-point number<br>equest status<br>を返す:<br>rr<br>o<br>ple_time<br>er_condition<br>tion<br>_processing                                                                                           | Results       測定中止         音の中止 (パワーオン時はあり)         音をオン (パワーオン時もあり)         ID ナンバーの設定 (operation が必要)         以前のデータに新しいフィルタ (operation が必要)         Results         n.nnnnの形の ID ナンバー (system_command = 5)         以前のデータに新しいフィルタ (system_command = 6)         (7)         デバイスコード。Rom 版         エラーコード (0 = エラーなし)         電池の状態 (0 = OK: 1 = 測定中 low; 2 = つねに low)         Sonic チャンネル番号         測定時間間隔         トリガーの選択         チャンネル番号 (1-9)         後処理の選択 (0-2)                                                                                                    |
| Command 6 Sy<br>system_con<br>0<br>2<br>3<br>4<br>5<br>6<br>operation<br>float<br>0-6<br>Command 7 Re<br>次のリスト<br>10.rr<br>0-99<br>0-2<br>11<br>samp<br>trigg<br>func<br>post,<br>filter                                                                                                    | nmand<br>(default)<br>ing-point number<br>equest status<br>を返す:<br>rr<br>o<br>ple_time<br>er_condition<br>tion<br>_processing                                                                                           | Results       測定中止         音の中止(パワーオン時はあり)         音をオン(パワーオン時はあり)         音をオン(パワーオン時もあり)         ID ナンバーの設定(operation が必要)         以前のデータに新しいフィルタ(operation が必要)         Results         n.nnnnの形のID ナンバー(system_command = 5)         以前のデータに新しいフィルタ(system_command = 6)         (7)         デバイスコード。Rom 版         エラーコード(0 = エラーなし)         電池の状態(0 = OK: 1 = 測定中 low; 2 = つねに low)         Sonic チャンネル番号         測定時間間隔         トリガーの選択         チャンネル番号 (1-9)         後処理の選択(0-2)         フィルタの選択(0-9)         も別の同型からこの日をALTIME_NO_CONTENTED (FC)                                                                                                    |
| Command 6 Sy<br>system_con<br>0<br>2<br>3<br>4<br>5<br>6<br>operation<br>float<br>0-6<br>Command 7 Re<br>次のリスト<br>10.rr<br>0-99<br>0-2<br>11<br>samp<br>trigg<br>func<br>post,<br>filter<br>samp                                                                                                    | nmand<br>(default)<br>ing-point number<br>equest status<br>を返す:<br>rr<br>of<br>ple_time<br>er_condition<br>tion<br>_processing                                                                                          | Results       測定中止         音の中止(パワーオン時はあり)         音をオン(パワーオン時はあり)         音をオン(パワーオン時もあり)         ID ナンバーの設定(operation が必要)         以前のデータに新しいフィルタ(operation が必要)         Results         n.nnnnの形のID ナンバー(system_command = 5)         以前のデータに新しいフィルタ(system_command = 6)         (7)         デバイスコード。Rom 版         エラーコード(0 = エラーなし)         電池の状態(0 = OK: 1 = 測定中 low; 2 = つねに low)         Sonic チャンネル番号         測定時間間隔         トリガーの選択         チャンネル番号 (1-9)         後処理の選択(0-2)         フィルタの選択(0-9)         計測の回数: 0-512 REALTIME=NO; -1 REALTIME=YES                                                                                                    |
| Command 6 Sy<br>system_con<br>0<br>2<br>3<br>4<br>5<br>6<br>operation<br>float<br>0-6<br>Command 7 Re<br>次のリスト<br>10.rr<br>0-99<br>0-2<br>11<br>samp<br>trigg<br>func<br>post,<br>filter<br>samp<br>recon                                                                                                    | nmand<br>(default)<br>ing-point number<br>equest status<br>を返す:<br>rr<br>of<br>ple_time<br>er_condition<br>tion<br>_processing                                                                                          | Results       測定中止         音の中止(パワーオン時はあり)         音をオン(パワーオン時はあり)         音をオン(パワーオン時もあり)         ID ナンバーの設定(operation が必要)         以前のデータに新しいフィルタ(operation が必要)         Results         n.nnnnの形のID ナンバー(system_command = 5)         以前のデータに新しいフィルタ(system_command = 6)         (7)         デバイスコード。Rom 版         エラーコード(0 = エラーなし)         電池の状態(0 = OK: 1 = 測定中 low; 2 = つねに low)         Sonic チャンネル番号         測定時間間隔         トリガーの選択         チャンネル番号 (1-9)         後処理の選択(0-2)         フィルタの選択(0-9)         計測の回数: 0-512 REALTIME=NO; -1 REALTIME=YES         計測時間の選択(0-2)         辺市町の選択(0-2)                                                                                                    |
| Command 6 Sy<br>system_con<br>0<br>2<br>3<br>4<br>5<br>6<br>operation<br>float<br>0-6<br>Command 7 Re<br>次のリスト<br>10.rr<br>0-99<br>0-2<br>11<br>samp<br>trigg<br>func<br>post,<br>filter<br>samp<br>recon                                                                                                    | mmand<br>(default)<br>ing-point number<br>equest status<br>を返す:<br>rr<br>o<br>ple_time<br>er_condition<br>tion<br>_processing<br>ples<br>rded_time<br>perature                                                          | Results       測定中止         音の中止(パワーオン時はあり)         音をオン(パワーオン時もあり)         D ナンバーの設定(operation が必要)         以前のデータに新しいフィルタ(operation が必要)         Results         n.nnnnの形のID ナンバー(system_command = 5)         以前のデータに新しいフィルタ(system_command = 6)         【7】         デバイスコード。Rom 版         エラーコード(0 = エラーなし)         電池の状態(0 = OK: 1 = 測定中 low; 2 = つねに low)         Sonic チャンネル番号         測定時間間隔         トリガーの選択         チャンネル番号 (1-9)         後処理の選択(0-2)         フィルタの選択(0-9)         計測の回数: 0-512 REALTIME=NO; -1 REALTIME=YES         計測時間の選択(0-2)         温度(°C)         0         0         P         第週時間の選択(0-2)         温度(°C)         0         1         1         2         2         1         1         1         1         1         2         1         1         1         2         2         1         2         3         3 |
| Command 6 Sy<br>system_con<br>0<br>2<br>3<br>4<br>5<br>6<br>operation<br>float<br>0-6<br>Command 7 Re<br>次のリスト<br>10.rr<br>0-99<br>0-2<br>11<br>samp<br>trigg<br>func<br>post<br>filter<br>samp<br>recoi                                                                                                    | mmand<br>(default)<br>ing-point number<br>equest status<br>を返す:<br>rr<br>o<br>ble_time<br>er_condition<br>tion<br>_processing<br>bles<br>rded_time<br>perature<br>o_flag<br>m atta                                      | Results         測定中止       (CBL との互換用)         測定中止       音の中止(パワーオン時はあり)         音をオン(パワーオン時もあり)       ()         D ナンバーの設定(operation が必要)       ()         以前のデータに新しいフィルタ(operation が必要)         Results         n.mnnnの形のID ナンバー (system_command = 5)         以前のデータに新しいフィルタ (system_command = 6)         (7)         デバイスコード。Rom 版         エラーコード(0 = エラーなし)         電池の状態(0 = OK: 1 = 測定中 low; 2 = つねに low)         Sonic チャンネル番号         測定時間間隔         トリガーの選択         チャンネル番号(1-9)         後処理の選択(0-2)         フィルタの選択(0-9)         計測の回数: 0-512 REALTIME=NO; -1 REALTIME=YES         計測時間の選択(0-2)         温度 (°C)         0 = sound off; 1 = sound on         1 = patentering 2 = properiod (percedified 4 = does)                                                                                                    |
| Command 6 Sy<br>system_con<br>0<br>2<br>3<br>4<br>5<br>6<br>operation<br>float<br>0-6<br>Command 7 Re<br>次のリスト<br>10.rr<br>0-99<br>0-2<br>11<br>samp<br>trigg<br>func<br>post<br>filter<br>samp<br>recoi<br>temp<br>pieze                                                                                                    | mmand<br>(default)<br>ing-point number<br>equest status<br>を返す:<br>rr<br>o<br>ple_time<br>er_condition<br>tion<br>_processing<br>ples<br>rded_time<br>perature<br>o_flag<br>m_state<br>law et ct                        | Results         測定中止(CBL との互換用)         測定中止         音の中止(パワーオン時もあり)         音をオン(パワーオン時もあり)         D ナンバーの設定(operation が必要)         以前のデータに新しいフィルタ(operation が必要)         Results         n.nnnnnの形のID ナンバー(system_command = 5)         以前のデータに新しいフィルタ(system_command = 6)         (7)         デバイスコード。Rom 版         エラーコード(0 = エラーなし)         電池の状態(0 = OK: 1 = 測定中 low; 2 = つねに low)         Sonic チャンネル番号         測定時間間隔         トリガーの選択         チャンネル番号 (1-9)         後処理の選択(0-2)         フィルタの選択(0-2)         フィルタの選択(0-2)         フィルタの選択(0-2)         温度(°C)         0 = sound off; 1 = sound on         1 = not setup; 2 = armed; 3 = triggered/sampling; 4 = done         0 = semmendef = まず: 1 = 12                                                                                                    |
| Command 6         System_con           0         2           3         4           5         6           operation         float           0-6         Command 7         Re           次のリスト         10.rr         0-99           0-2         11         samp           trigg         func         post, filter           samp         recoin         temp           vitage         wind         wind | mmand<br>(default)<br>ing-point number<br>equest status<br>を返す:<br>rr<br>o<br>ble_time<br>er_condition<br>tion<br>_processing<br>bles<br>rded_time<br>perature<br>o_flag<br>m_state<br>low_start<br>low_opd             | Results       測定中止         部の中止 (パワーオン時はあり)         音をオン (パワーオン時もあり)         D ナンパーの設定 (operation が必要)         以前のデータに新しいフィルタ (operation が必要)         Results         n.nnnnnの形の ID ナンパー (system_command = 5)         以前のデータに新しいフィルタ (system_command = 6)         (7)         デバイスコード。Rom 版         エラーコード (0 = エラーなし)         電池の状態 (0 = OK: 1 = 測定中 low; 2 = つねに low)         Sonic チャンネル番号         測定時間間隔         トリガーの選択         チャンネル番号 (1-9)         後処理の選択 (0-2)         フィルタの選択 (0-9)         計測の回数: 0-512 REALTIME=NO: -1 REALTIME=YES         計測時間の選択 (0-2)         温度 (°C)         0 = sound off; 1 = sound on         1 = not setup; 2 = armed; 3 = triggered/sampling; 4 = done         0 = command 5 まだ; 1-512         0 = 要素の個数を持つ; 1 512                                                                                          |
| Command 6 Sy<br>system_con<br>0<br>2<br>3<br>4<br>5<br>6<br>operation<br>float<br>0-6<br>Command 7 Re<br>次のリスト<br>10.rr<br>0-99<br>0-2<br>11<br>samp<br>trigg<br>func<br>post<br>filter<br>samp<br>recon<br>temp<br>pieze<br>syste                                                                                                    | nmand<br>(default)<br>ing-point number<br>equest status<br>equest status<br>rr<br>ble_time<br>er_condition<br>tion<br>_processing<br>bles<br>rded_time<br>perature<br>p_flag<br>m_state<br>low_start<br>low_end<br>mber | Results         測定中止         音の中止 (パワーオン時はあり)         音をオン (パワーオン時もあり)         ID ナンパーの設定 (operation が必要)         以前のデータに新しいフィルタ (operation が必要)         Results         n.nnnnn の形の ID ナンパー (system_command = 5)         以前のデータに新しいフィルタ (system_command = 6)         (7)         デバイスコード。Rom 版         エラーコード (0 = エラーなし)         電池の状態 (0 = OK; 1 = 測定中 low; 2 = つねに low)         Sonic チャンネル番号         測定時間間隔         トリガーの選択         チャンネル番号 (1-9)         後処理の選択 (0-2)         フィルタの選択 (0-2)         調皮 (°C)         0 = sound off; 1 = sound on         1 = not setup; 2 = armed; 3 = triggered/sampling; 4 = done         0 = command 5 まだ; 1-512         0 = 要素の個数を使う; 1-512         0 + 要素の個数を使う; 1-512         0 + 大いゲー (初期傾 0 00000) command 6 (sustam_command = 5)) にたる                                                               |

Copying permitted provided TI copyright notice is included.  $©1997\ Texas$  Instruments Incorporated

始めよう CBR 41

## 電池について

#### 使用電池

CBR は単3の乾電池を4本使います。CBL と接続して使う場合のみ,電池がなくても使用することができます。

### 電池の交換

電池を交換する前に,必ず RANGER プログラムを終了してください。

CBR を上下反対に持ち,親指で電池カバーを CBR の背中側に向けてスライドさせます。電池入れ の部分に書いてある方向にしたがって電池を入れます。+ と書いてある側のケースに,プラスを 上に向けて2本の電池,-と書いてある側のケースに,マイナスを上に向けて2本の電池が入りま す。ふたをすれば,CBR は使用できる状態になります。

#### 電池の交換時期

CBR は,次の2つの方法で電池が消耗したことを知らせます。

- データ収集の途中で, RANGER プログラムが電卓画面上に警告メッセージを表示します。
- CBR が測定を始めると直ちに赤いランプが点滅します。

#### 電池の状態の確認

測定を開始する前に, CBR の電池の状態をチェックすることができます。 MAIN MENU から TOOLS を選択し, さらに CBR STATUS を選びます。電池の状態 (BATTERY) として OK または REPLACE (交換) が表示されます。

#### 電池に関する注意

- 電池を交換するときは、4本同時に交換してください。また、電池の種類を混ぜないでください。
- 電池を入れるときに向きを間違えないように注意してください。
- 使用済みの電池は適切に処分してください。子ども手の届くところに放置しないでください。
- 電池を暖めたり,燃やしたり,穴をあけたりしないでください。危険な化学物質が入っている ため,爆発したり漏れ出たりします。
- 充電できる電池とできない電池を混ぜて使用しないでください。
- 充電できない電池を充電器にかけないでください。

# 困ったときには

| トラブル                                                | 対策                                                                                                    |
|-----------------------------------------------------|----------------------------------------------------------------------------------------------------|
| RANGER プログラムの転送やデー<br>タの収集ができない。                    | 電卓と CBR の接続がゆるんでいないか確かめてください。ケーブルの両端は,つ<br>ねにしっかりと差し込んでおいてください。                                                                                                    |
|                                                     | 電池の消耗をチェックしてください(42ページ参照)。                                                                                                    |
| CBR が勝手にデータの収集を始め<br>る。                             | ○TRIGGED ボタンが下にくるようにCBRをおいてある場合, (TRIGGED) ボタンが押されて<br>測定が始まることがあります。もう一度 (TRIGGED) を押して測定を止めてください。                                                                           |
|                                                     | 前回 CBR をしまう時に適切に終了していないことがあります。RANGER プログラ<br>ムで QUIT を用いて正しく終了してください。                                                                                                    |
| CBR のデータ収集が終わらない。                                   | ○TRIGGER○ボタンを押してデータ収集を止めてください。もう一度測定しても同じト<br>ラブルが起こる場合は,プログラムのチェックが必要です。                                                                                                    |
| LINK ERROR が出る。                                     | CBR と電卓を接続ケーブルで結んでください。                                                                                                    |
|                                                     | 接続がゆるんでいないか確かめてください。ケーブルの両端は , つねにしっかりと<br>差し込んでおいてください。                                                                                                    |
|                                                     | 接続することができない場合には , 回2を押して QUIT を選択し , プログラムを中断<br>してください。                                                                                                    |
| メモリが不十分。                                            | RANGER プログラムとデータのリストには十分なメモリが必要です。およそ17,500<br>バイトです。不要なプログラムやデータを削除してください。                                                                                                   |
| 電卓の表示がこの本と一致しな<br>い。                                | このガイドブックは CBR を利用できるすべての TI グラフ電卓を対象に書かれてい<br>ますので,メニュー項目や画面,キーなどがお使いの電卓と一致しない部分があり<br>ます。もっとも近いものを選択してください。たとえばこの本で「DISTANCE<br>MATCH を選択」とあれば,TI-83 では DIST MATCH を選んでください。 |
| よいデータが得られない。                                        | CBR をまっすぐに対象物に向けて測定をやり直してください。                                                                                                    |
| ■ 飛び抜けた点がある                                         | データ収集のためのヒント (6-12ページ) を参照してください。                                                                                                    |
| ギザギザのグラフになる                                         | クリアゾーンの中に人や机などがないかチェックしてください。                                                                                                    |
| <ul> <li>■ 平坦なグラフになる</li> <li>■ グラフが途切れる</li> </ul> | 複数の CBR を同じ部屋で使用する場合 , 1つのグループが測定を終えてから次のグ<br>ループが測定を始めるようにしてください。                                                                                                    |
|                                                     | 電卓と CBR の接続がゆるんでいないか確かめてください。ケーブルの両端は , つ<br>ねにしっかりと差し込んでおいてください。                                                                                                    |
|                                                     | 電池の消耗をチェックしてください(42ページ参照)。                                                                                                    |
|                                                     | スムージングの程度が適当かどうかチェックしてください。                                                                                                    |
| CBR が TI-85 とはうまく動作しな<br>い。                         | 電卓の裏側の製造番号の最後に "CBL" の文字があるかどうかチェックしてくださ<br>い。これがあれば CBL や CBR を使用することができます。                                                                                                  |
|                                                     | TI-85 には統計プロットの機能がありません。したがって,たとえば [TRACE] キーを<br>用いた探究活動などはできません。                                                                                                    |
| 接続ケーブルを紛失した。                                        | 電卓に付属しているケーブルも使用できます。CBR に付属するものよりもかなり短<br>いので,必要な場合は新しいケーブルを注文してください。                                                                                                    |
| 電池の消耗が激しい。                                          | RANGER プログラムのメニューから QUIT を選択して正しく終了し,接続ケーブル<br>を抜いてから,CBR をしまってください。                                                                                                    |
| RANGER プログラムを実行しても<br>何も起こらない。                      | RANGER プログラムの内容を見たり編集したりした後は,次にプログラムを実行す<br>るときに,電卓の準備に約2分かかります。特に異常ではありません。                                                                                                  |
| 変数はロックまたは保護:という<br>エラーが出る (TI-92 のみ)                | 変数 L1, L2, L3, L4, L5 をアンロックします。グラフ電卓のマニュアル参照。                                                                                                    |

Copying permitted provided TI copyright notice is included. @1997 Texas Instruments Incorporated

始めよう CBR 43

# TI の製品情報と保証について

### TI 製品情報

Ⅱ製品に関するより詳しい情報については,次のところへお問い合わせください。

株式会社 ナオコ 〒190-0011 東京都立川市高松町3-14-11 Tel:042-521-1830 Fax:042-521-1831 e-mail ti-calc@naoco.com Web Site http://www.naoco.com

### 保証について

製品の保証期間については,製品同梱の保証書をご覧ください。